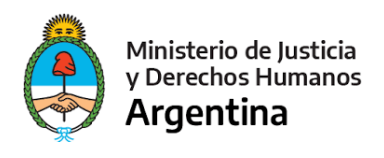

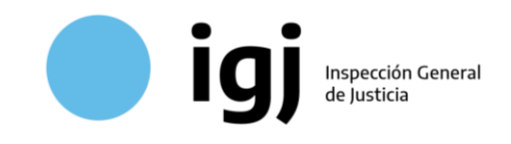

Inspección General de Justicia

# **Balance de Liquidación de Grupos**

Requisitos y Procedimiento de Presentación

El presente documento detalla el procedimiento de presentación del **Balance Técnico de Liquidación de Grupo (BTLG)** normado en la **Resolución General IGJ 08/2015**, así como de las actualizaciones posteriores, correspondan estas a una **evolución de los ingresos y egresos** o a una **Declaración Jurada de inexistencia de ingresos y egresos**.

## A) Presentación Inicial

### 0 - Requisitos Previos

Antes de poder iniciar el trámite, la Sociedad de Ahorro para Fines Determinados debe haber confeccionado y poseer digitalizada<sup>1</sup> la siguiente documentación:

- Balance Técnico de Liquidación de Grupo BTLG,
- Información Complementaria,
- Anexos,

Firmados por el **representante legal** de la entidad administradora o **apoderado especialmente facultado** para firmar el BTLG;

• Informe de Auditoría conteniendo opinión,

Firmado por el **auditor interviniente**.

### 1 - Certificación Digital

El total de la documentación a presentar debe estar contenido en <u>un único documento PDF</u>. El archivo resultante que contenga toda la documentación, deberá estar <u>legalizado digitalmente</u> por el Consejo Profesional o autoridad de superintendencia de la matrícula del auditor interviniente.

La legalización deberá realizarse conforme a la normativa de cada superintendencia. Para sociedades inscriptas ante IGJ, puede consultar detalles del procedimiento en la Web del

<sup>&</sup>lt;sup>1</sup> En caso de digitalizar documentos en papel, a fin de que la calidad sea óptima sin generar documentos de gran tamaño, recomendamos atenerse a los Estándares de Digitalización establecidos por la ONTI (LI - Proceso de digitalización) o los existentes en la Guía General de Digitalización de Documentos del Sistema Nacional de Documentación Histórica.

https://www.argentina.gob.ar/jefatura/innovacion-publica/onti/estandares-tecnologicos-de-la-administracion-publica

https://www.argentina.gob.ar/ciencia/sistemasnacionales/documentacion-historica/guia-digitalizacion

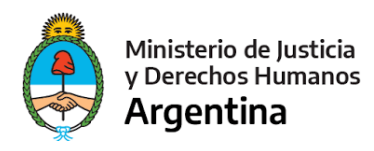

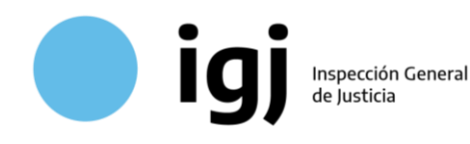

Consejo Profesional de Ciencias Económicas de la Ciudad Autónoma de Buenos Aires (CPCECABA).

Serán rechazadas las presentaciones que:

- No posean la **oblea de legalización**, del CPCECABA o la superintendencia correspondiente.
- No posean firma digital válida: La firma digital garantiza la integridad del documento legalizado, y la identidad del firmante. Si se añade documentación a un archivo luego de legalizado, la firma queda dañada, del mismo modo que al realizar cualquier tipo de modificación voluntaria o involuntaria del archivo. Muchos programas de visualización o edición del PDF, al utilizar la función "guardar como" o generar copias, alteran o eliminan la firma digital.
- No acompañen la documentación total y correcta en un único archivo: Si la
  presentación original fuera observada, no debe presentarse como contestación la
  documental faltante o rectificada, sino que debe proveer un nuevo archivo que contenga
  en sí mismo la documentación TOTAL y CORRECTA, ya que este es el que será
  incorporado al sistema y servirá para futuras consultas.

### 1.1 - Verificación de Firma Digital

La verificación de la firma digital del documento a presentar puede realizarse de forma simplificada utilizando Adobe Reader. Al abrir el documento con Adobe Reader, debe revisarse el mensaje informativo sobre la firma y el panel lateral

izquierdo. Pueden darse 4 posibilidades:

- **Documento sin firma:** No aparece mensaje informativo de firma. El panel lateral izquierdo aparece oculto, o se despliega pero sin el ícono de firma. Si está oculto, deberá desplegarlo mediante la flecha para confirmar que no hay ícono de firma.
- **Firma Rota:** Aparece icono de firma, pero al seleccionarlo, nos muestra una firma con un símbolo de advertencia en rojo.

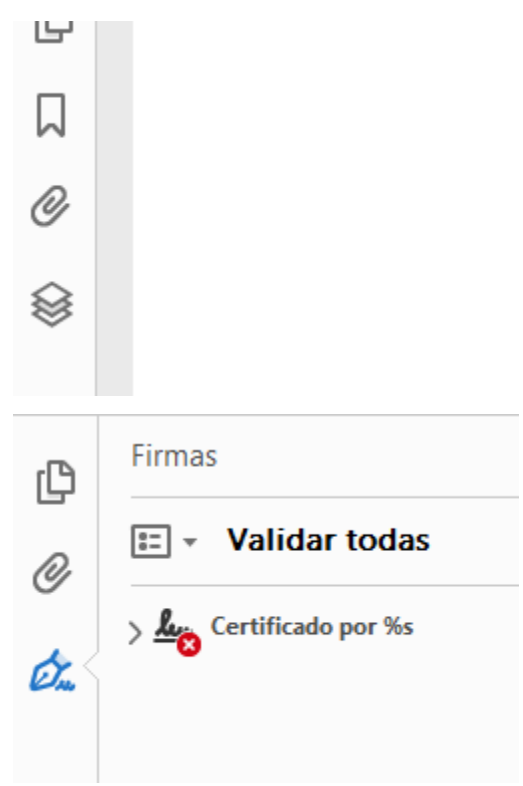

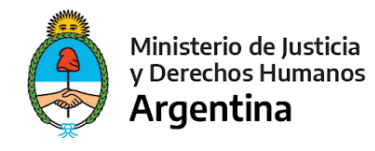

• Firmado por Representante o Contador: El documento posee una firma digital correcta (aparece en la parte superior un símbolo verde aprobatorio o un símbolo amarillo de advertencia), pero no es una

firma de legalización de la superintendencia de la matrícula.

🍇 Firmado y todas las firmas son válidas. El documer

Inspección General de Justicia

La validez de la certificación del documento es DESCONOCIDA.

• Firma válida: El documento posee una firma correcta y realizada por personal de la superintendencia de la matrícula (en los ejemplos, CPCECABA).

Certificado por LEGALIZACIONES - C.P.C.E.C.A.B.A. < (Consejocaba.org.aR> (Consejocaba.org.aR> (Consejocaba.org.aR> (Consejocaba.org.ar> (LEGALIZACIONES Y CONTROL

Ante cualquiera de los 3 primeros casos, IGJ observará la presentación, solicitando un nuevo documento que posea legalización y firma digital válida de la superintendencia, excepto que la presentación contenga balances de liquidación de grupos finalizados a la fecha de vigencia de la resolución y sus informes de evolución a esa fecha, que cuenten con legalización ológrafa de la autoridad de superintendencia de la matrícula del auditor, en cuyo caso se admitirá que el archivo con toda la documentación digitalizada se encuentre firmado digitalmente por el representante legal de la entidad administradora o apoderado especialmente facultado para la firma de BTLG.

### 2 - Formulario de Pago

Se genera el formulario de pago "Liquidación de grupos / evolución de grupos sociedades de capitalización y ahorro" desde el sistema de formularios digitales <u>https://www2.jus.gov.ar/igj-formularios/Default.aspx</u> y se abona por algún medio habilitado.

### 3 - Inicio de Trámite en TAD

Se inicia el trámite, operando desde el usuario TAD de la Entidad (CUIT de Persona Jurídica) <u>https://tramitesadistancia.gob.ar/tramitesadistancia/?init</u>, seleccionando el trámite de **Sociedades de Capitalización y Ahorro – Presentación de Balance de Liquidación de Grupo**.

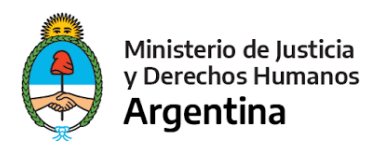

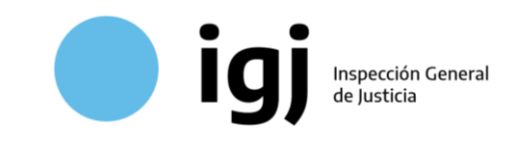

Puede gestionar el alta de la Entidad en TAD y apoderar usuarios siguiendo el instructivo IGJ: <u>https://www.argentina.gob.ar/sites/default/files/adhesion\_de\_personas\_juridicas\_a\_tad\_y\_apo</u> <u>deramiento.pdf</u>

Para iniciar el trámite deberá:

- Completar el formulario TAD obligatorio con datos de identificación de la sociedad, datos del BTLG, representante, auditor, y código de barras del Formulario de Pago.
- Adjuntar copia del formulario de pago y de su respectivo comprobante de pago.
- Adjuntar el Balance de Liquidación certificado por la superintendencia, que contenga el total de la documentación y requisitos exigidos por la normativa.

#### Adjuntá documentación:

Los documentos marcados con **\*** son obligatorios.

| Declaración Jurada de Presentación - BTLG 🌟 | COMPLETAR         |
|---------------------------------------------|-------------------|
| Formulario y Comprobante de pago 🗚          | <b>⊗ ADJUNTAR</b> |
| Balance Técnico de Liquidación de Grupo ≭   | <b>⊗ ADJUNTAR</b> |

### 3.1 - Declaración Jurada de Presentación BTLG (formulario TAD)

Para completar la DJ de presentación, deberá consignar los siguientes datos, asegurándose de ingresarlos de manera correcta y completa a fin de evitar observaciones y demoras innecesarias:

| CUIT de la entidad administradora del grupo                                     |  |  |  |  |
|---------------------------------------------------------------------------------|--|--|--|--|
| Número de legajo societario asignado por IGJ                                    |  |  |  |  |
| Jurisdicción donde la entidad administradora<br>registró la personería jurídica |  |  |  |  |
| Denominación de la entidad administradora                                       |  |  |  |  |
| Datos del Balance Técnico de Liquidación de Grupo                               |  |  |  |  |
| Número de identificación del grupo en liquidación                               |  |  |  |  |
| Fecha de inicio de grupo                                                        |  |  |  |  |
| Fecha de finalización de grupo                                                  |  |  |  |  |
|                                                                                 |  |  |  |  |

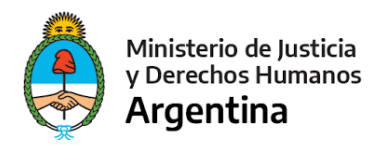

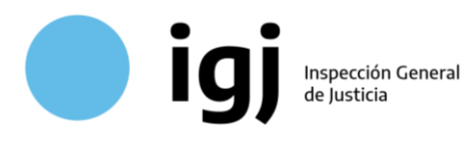

| Fecha de cierre del balance de liquidación                  | Fecha de cierre del balance de liquidación                                                  |
|-------------------------------------------------------------|---------------------------------------------------------------------------------------------|
| Modalidad del Plan                                          | Porcentaje del Valor Móvil total a pagar en<br>cuotas/Porcentaje de alícuota extraordinaria |
| Cantidad de cuotas del plan                                 | Cantidad de cuotas del plan                                                                 |
| Bien tipo vigente a la finalización del plan                | Bien tipo vigente a la finalización del plan                                                |
| Valor móvil bien tipo vigente a la<br>finalización del plan | Valor móvil del bien tipo vigente                                                           |
| % Morosidad                                                 | Porcentaje de morosidad                                                                     |
| % Haber susc. ren/resc puesto a<br>disposición              | Porcentaje de haberes a suscriptores renunciantes/rescindidos puesto a disposición          |
| % Fondo multas y excedentes puesto a<br>disposición         | Porcentaje del fondo de multas y excedentes<br>puesto a disposición                         |
| Adjudicaciones Pendientes de Entrega                        |                                                                                             |
| Cantidad de cuotas                                          | Cuotas pendientes                                                                           |
| Números de órdenes y fechas de<br>adjudicación              | Números de órdenes y fechas de adjudicación                                                 |
| Datos del Firmante                                          |                                                                                             |
| Apellido                                                    | Apellido del representante legal o apoderado                                                |
| Nombre                                                      | Nombre del representante legal o apoderado                                                  |
| Tipo de documento                                           | Tipo de documento de identidad                                                              |
| Número de documento                                         | Número del documento de identidad                                                           |
| CUIT                                                        | CUIT del representante legal o apoderado                                                    |
| Datos de Legalización                                       |                                                                                             |
| Apellido del CP                                             | Apellido del auditor                                                                        |
| Nombre del CP                                               | Nombre del auditor                                                                          |
| Matrícula del CP                                            | Número de matrícula del auditor                                                             |
| Tomo                                                        | Tomo de la matrícula                                                                        |
| Folio                                                       | Folio de la matrícula                                                                       |
| Superintendencia                                            | Jurisdicción donde se encuentra matriculado                                                 |
| Id de la legalización                                       | Identificación de la auditoría legalizada                                                   |
| Datos Adicionales                                           |                                                                                             |
| Código de pago del formulario IGJ                           | Código completo del formulario de pago                                                      |
| Observaciones                                               | Aclaraciones adicionales                                                                    |

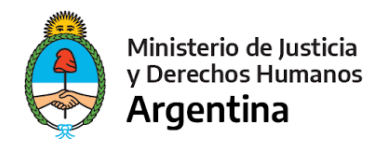

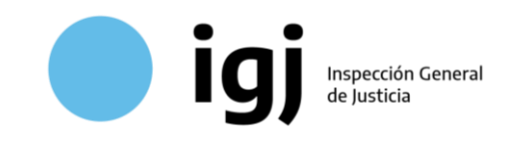

## 4 - Recepción en IGJ

La Mesa de Entradas IGJ recibe el expediente digital enviado vía TAD, **sin necesidad de un turno presencial**. Allí verifica el pago y que la documentación sea correcta. En caso de que exista alguna discrepancia o error, se enviará una **tarea de subsanación** para corregir la presentación.

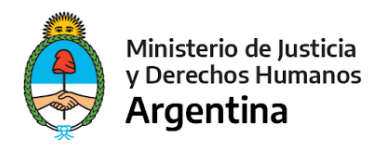

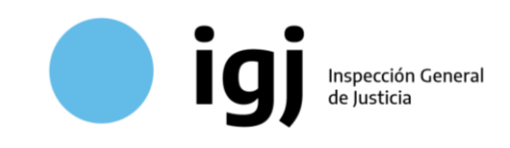

# B) Actualización

Conforme la normativa, deberá presentarse de forma periódica un **informe de evolución de los ingresos y egresos** de cada BTLG, hasta completar el cien por ciento de la puesta a disposición de haberes a suscriptores renunciantes/rescindidos y fondo de multas/excedentes a suscriptores adjudicados.

En los semestres en los que no se registren movimientos de ingresos y egresos, se presentará alternativamente una **Declaración Jurada de inexistencia de ingresos y egresos**. Para ambas alternativas se utilizará el mismo procedimiento.

## 1 - Certificación Digital

### 1.a - Informe de evolución de los ingresos y egresos

En caso de presentar un **informe de evolución de los ingresos y egresos**, deberá certificar la documentación de manera análoga a la presentación inicial del BTLG:

- La documentación deberá presentarse **firmada por representante legal** de la entidad administradora o apoderado especialmente facultado para la firma de balances de liquidación de grupo,
- deberá acompañarse de un informe de auditoría con opinión y firma del auditor,
- el total de la documentación a presentar en un único documento PDF,
- El archivo resultante que contenga toda la documentación deberá estar **legalizado digitalmente** por el Consejo Profesional o autoridad de superintendencia de la matrícula del auditor interviniente.

### 1.b - Declaración Jurada de inexistencia de ingresos y egresos

En los semestres en los que no se registren movimientos de ingresos y egresos, las administradoras podrán presentar una Declaración Jurada **firmada digitalmente por el representante legal** de la sociedad o apoderado especialmente facultado para firmar balances de liquidación de grupo en la cual manifieste la inexistencia de ingresos y egresos. En la misma se detallará la evolución de las causas extrajudiciales y judiciales.

### 2 - Formulario de Pago

El trámite de actualización es gratuito, por lo que no requiere formulario de pago.

### 3 - Inicio de Trámite en TAD

Se inicia el trámite, operando desde el usuario TAD de la Entidad (CUIT de Persona Jurídica) <u>https://tramitesadistancia.gob.ar/tramitesadistancia/?init</u>, seleccionando el trámite de **Sociedades de Capitalización y Ahorro – Actualización de Balance de Liquidación de Grupo**.

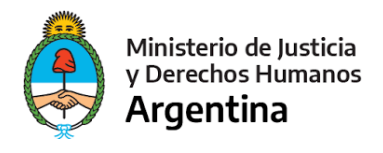

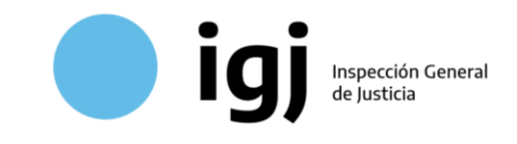

Para iniciar el trámite deberá:

- Completar el formulario TAD obligatorio, con información variable conforme si **existen o no movimientos en el semestre**.
- Adjuntar el Informe de Evolución de Ingresos y Egresos certificado por la superintendencia, o la Declaración Jurada de inexistencia de ingresos y egresos, según corresponda.

#### Adjuntá documentación:

Los documentos marcados con **\*** son obligatorios.

| Declaración Jurada de evolución semestral - BTLG ≭ | COMPLETAR  |
|----------------------------------------------------|------------|
| Informe de Evolución de Ingresos y Egresos 🗰       | & ADJUNTAR |

### 3.1 - Declaración Jurada de Evolución Semestral (formulario TAD)

Para completar la DJ de presentación, deberá consignar los siguientes datos, asegurándose de ingresarlos de manera correcta y completa a fin de evitar observaciones. Los datos resaltados no se completan si se declara inexistencia de movimientos.

| Datos de la Entidad                                                                                                    |                                                                                                    |  |  |  |
|----------------------------------------------------------------------------------------------------|----------------------------------------------------------------------------------------------------|--|--|--|
| CUIT                                                                                                    | CUIT de la entidad administradora del grupo                                                                                              |  |  |  |
| Correlativo IGJ                                                                                                    | Número de legajo societario asignado por IGJ                                                                                             |  |  |  |
| Sociedad Inscripta en                                                                                                    | Jurisdicción donde la entidad administradora<br>registró la personería jurídica                                                          |  |  |  |
| Denominación                                                                                                    | Denominación de la entidad administradora                                                                                                |  |  |  |
| Datos del Balance Técnico de Liquidación de Grupo                                                                                           |                                                                                                    |  |  |  |
| Número de grupo                                                                                                    | Número de identificación del grupo en liquidación                                                                                        |  |  |  |
| Fecha de finalización de grupo                                                                                                    | Fecha de finalización de grupo                                                                                                    |  |  |  |
| Fecha de informe de evolución de<br>ingresos y egresos                                                                                      | Fecha de informe de evolución de ingresos y egresos                                                                                      |  |  |  |
| ¿Posee movimientos en el semestre?                                                                                                    | SI/NO. Despliega los datos optativos en caso de<br>que existan movimientos                                                               |  |  |  |
| Cantidad de suscriptores<br>renunciantes/rescindidos con haber neto<br>positivo                                                             | Cantidad de suscriptores renunciantes/rescindidos<br>con haber neto positivo                                                             |  |  |  |
| Cantidad de cuotas adeudadas por<br>deudores por cuotas a vencer, morosas,<br>en gestión extrajudicial y judicial al inicio<br>del semestre | Cantidad de cuotas adeudadas por deudores por<br>cuotas a vencer, morosas, en gestión extrajudicial y<br>judicial al inicio del semestre |  |  |  |

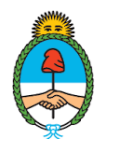

Ministerio de Justicia y Derechos Humanos **Argentina** 

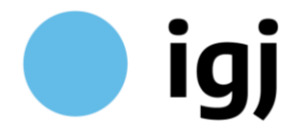

Inspección General de Justicia

| Cantidad de cuotas ingresadas al grupo<br>por recupero de créditos en el semestre                              | Cantidad de cuotas ingresadas al grupo por<br>recupero de créditos en el semestre                              |
|----------------------------------------------------------------------------------------------------|----------------------------------------------------------------------------------------------------|
| Cantidad de cuotas en disponibilidades,<br>inversiones y fondos en poder de<br>terceros al inicio del semestre | Cantidad de cuotas en disponibilidades,<br>inversiones y fondos en poder de terceros al inicio<br>del semestre |
| Cantidad de cuotas pagadas a<br>suscriptores renunciantes/rescindidos en<br>el semestre                        | Cantidad de cuotas pagadas a suscriptores<br>renunciantes/rescindidos en el semestre                           |
| Cantidad de cuotas pagadas por fondo de multas y excedentes en el semestre                                     | Cantidad de cuotas pagadas por fondo de multas y excedentes en el semestre                                     |
| % Morosidad resultante al cierre del<br>semestre                                                               | Porcentaje de Morosidad resultante al cierre del<br>semestre                                                   |
| % Haber susc. ren/resc puesto a<br>disposición                                                                 | Porcentaje de haberes a suscriptores renunciantes/rescindidos puesto a disposición                             |
| % Fondo multas y excedentes puesto a<br>disposición                                                            | Porcentaje del fondo de multas y excedentes<br>puesto a disposición                                            |
| Unidades Pendientes de Entrega                                                                                 |                                                                                                    |
| Cantidad de Cuotas                                                                                             | Cantidad de Cuotas                                                                                             |
| Números de órdenes y fechas de<br>adjudicación                                                                 | Números de órdenes y fechas de adjudicación                                                                    |
| Datos del Firmante                                                                                             |                                                                                                    |
| Apellido                                                                                                    | Apellido del representante legal o apoderado                                                                   |
| Nombre                                                                                                    | Nombre del representante legal o apoderado                                                                     |
| Tipo de documento                                                                                              | Tipo de documento de identidad                                                                                 |
| Número de documento                                                                                            | Número del documento de identidad                                                                              |
| CUIT                                                                                                    | CUIT del representante legal o apoderado                                                                       |
| Datos de Legalización                                                                                          |                                                                                                    |
| Apellido del CP                                                                                                | Apellido del auditor                                                                                           |
| Nombre del CP                                                                                                  | Nombre del auditor                                                                                             |
| Matrícula del CP                                                                                               | Número de matrícula del auditor                                                                                |
| Tomo                                                                                                    | Tomo de la matrícula                                                                                           |
| Folio                                                                                                    | Folio de la matrícula                                                                                          |
| Superintendencia                                                                                               | Jurisdicción donde se encuentra matriculado                                                                    |
| Id de la legalización                                                                                          | Identificación de la auditoría legalizada                                                                      |
| Datos Adicionales                                                                                              |                                                                                                    |
| Observaciones                                                                                                  | Aclaraciones adicionales                                                                                       |

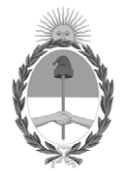

República Argentina - Poder Ejecutivo Nacional Las Malvinas son argentinas

#### Hoja Adicional de Firmas Informe gráfico

Número:

Referencia: ANEXO - Presentación Balance de Liquidación de Grupos

El documento fue importado por el sistema GEDO con un total de 9 pagina/s.